# SENIOR PHOTO SUBMISSION \*\*Last day to submit: November 15th\*\*

- I. Go to https://snap.yearbookforever.com/index.html#/upload/5901
- 2. Click 'switch schools?' at the top of the page

| Walswor | tb yearbooks Exeter Milliogan High School                                                                                                    |
|---------|----------------------------------------------------------------------------------------------------|
| NO CE   |                                                                                                    |
|         | Community Upload Submit photos for your school's yearbook!                                                                                             |
|         | Enter Enter Contact your school to get the code.                                                                                                    |
|         | Upload images with a .tif, .jpg, .jpeg, or .png extension.     Oon't use images pulled from the web.     Upload the largest photo possible (25MB max). |
|         | Upload photo                                                                                                    |
|         | Upload photo                                                                                                    |
|         | Upload photo                                                                                                    |
|         |                                                                                                    |

# 3. Type in 'Lewiston High School'

| Walsworth year |                                      |                         |         | Find an orde      | er Resume order Help |
|----------------|--------------------------------------|-------------------------|---------|-------------------|----------------------|
|                | Select your s                        | chool bel               | ow      |                   |                      |
|                | Lewiston High School                 | City                    | -       | State 🗸           |                      |
| RC             | School                               | City                    | State   | AA                | 20                   |
| BR             | Clewiston High School                | Clewiston               | FL      | Shop the<br>store |                      |
| B              | Johannesburg-Lewiston High<br>School | Johannesburg            | MI      | Shop the<br>store |                      |
| 69             | Lewiston High School                 | Lewiston                | ID      | Shop the<br>store |                      |
|                | Lewiston High School                 | Lewiston                | ME      | Shop the<br>store |                      |
| BA             | This store works best in Chro        | me, Firefox, Edge and S | Safari. |                   | SPA                  |

4. Click 'shop the store' for Lewiston High School -make sure it is the correct city and state

| Isworth yearbooks Find an order Resume ord |                                      |                            |         | Resume orde       |    |
|--------------------------------------------|--------------------------------------|----------------------------|---------|-------------------|----|
| 65                                         | Select your                          | school bel                 | ow      |                   |    |
| the state                                  | Lewiston High School                 | City                       | •       | State 🗸           | B  |
| 16                                         | School                               | City                       | State   | AA                | 8  |
| R                                          | Clewiston High School                | Clewiston                  | FL      | Shop the<br>store |    |
|                                            | Johannesburg-Lewiston High<br>School | Johannesburg               | MI      | Shop the<br>store |    |
| 9                                          | Lewiston High School                 | Lewiston                   | D       | Shop the<br>store |    |
| A                                          | Lewiston High School                 | Lewiston                   | ME      | Shop the<br>store | A  |
| Te                                         | This store works best in Cl          | hrome, Firefox, Edge and S | iafari. | BB                | E. |

#### 5. Click on 'Community Upload'

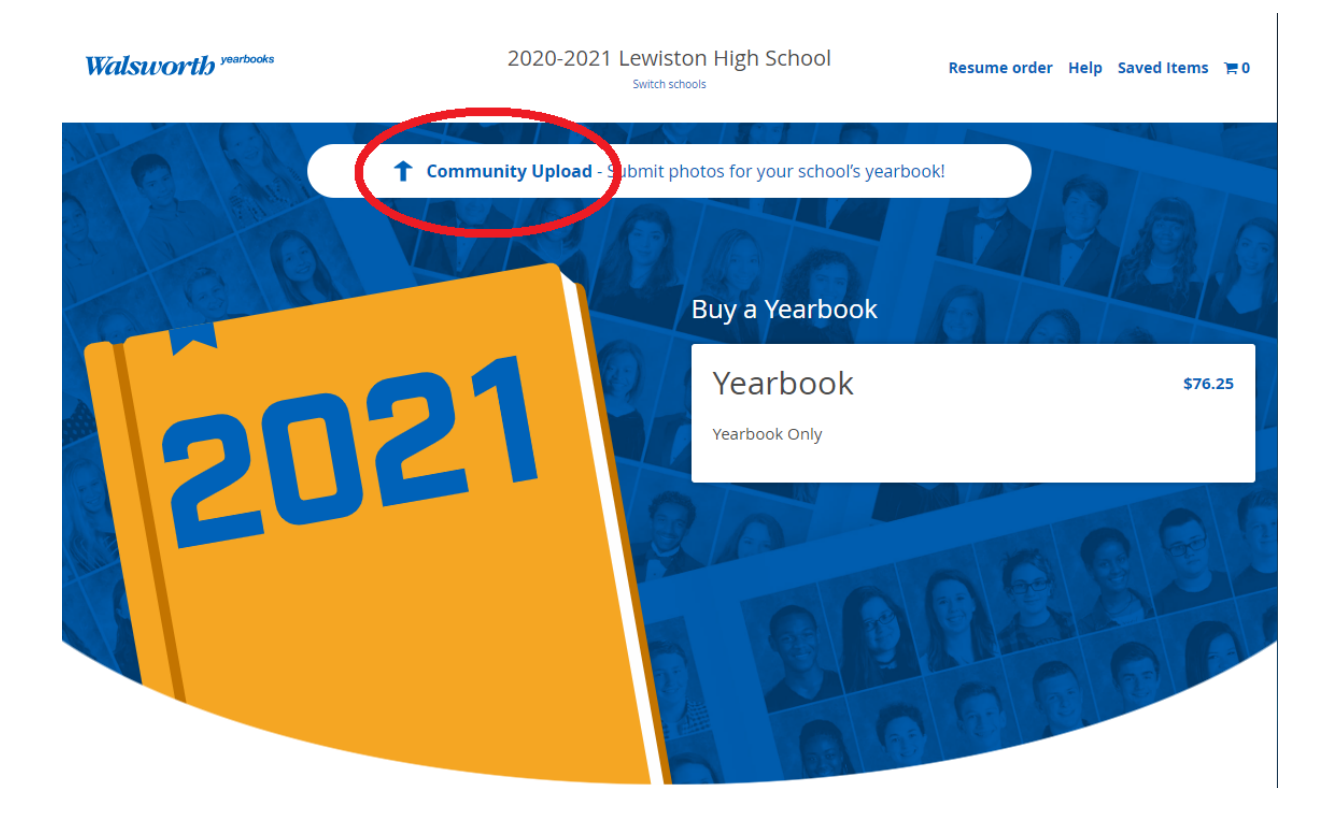

6. Enter the access code: Bengals -make sure the 'B' is capitalized

| Walsworth yearbooks                                                                                                    | Lewiston Senior High School<br>Switch schools? |         |
|----------------------------------------------------------------------------------------------------|------------------------------------------------|---------|
|                                                                                                    | Ber 1                                          | a least |
| Community Upload                                                                                                    | Submit photos for your school's yearbook!      |         |
| Bengals Enter<br>Contact your chool to get the code.                                                                                                 |                                                |         |
| Upload images with a .tif, .jpg, .jpeg, or .png extension.<br>Don't use images pulled from the web.<br>Upload the largest photo possible (25MB max). |                                                |         |
| Upload photo Ready to upload                                                                                                    |                                                |         |
| Upload photo                                                                                                    |                                                |         |
| Upload photo                                                                                                    |                                                |         |
|                                                                                                    |                                                | 6 State |

#### 7. Click 'upload photo'

Walsworth yearbooks

Lewiston Senior High School Switch schools?

|                                                                            | 1 Community Upload                                                                 | Submit photos for your school's yearbook! |
|----------------------------------------------------------------------------|------------------------------------------------------------------------------------|-------------------------------------------|
| Jpload images with a .<br>Don't use images pulle<br>Jpload the largest pho | tif, .jpg, .jpeg, or .png extension.<br>d from the web.<br>to possible (25MB max). |                                           |
| Upload photo                                                               | Ready to upload                                                                    |                                           |
| Upload photo                                                               |                                                                                    |                                           |
| Upload photo                                                               |                                                                                    |                                           |
| First Name                                                                 |                                                                                    | r                                         |
| Last Name                                                                  |                                                                                    | *                                         |
| Email                                                                      |                                                                                    |                                           |
| I certify that I have<br>these photos and t<br>Terms of Use.               | the right to distribute<br>hey do not violate the                                  |                                           |
|                                                                            | Subm                                                                               | it photos                                 |

8. Choose your photo that has been uploaded to a file on your computer/laptop/etc.

| $\leftrightarrow$ $\rightarrow$ $\checkmark$ $\uparrow$ $\square$ $\rightarrow$ This PC $\rightarrow$ Pictures $\rightarrow$ 20210219                    | ~ 0 | Casedo 2021021 |     |        |   |
|----------------------------------------------------------------------------------------------------|-----|----------------|-----|--------|---|
|                                                                                                    | . 0 | Search 2021021 | 9   |        | P |
| Organize 🔻 New folder                                                                                                    |     |                | ⊾ . |        | 0 |
| <ul> <li>✔ Quick access</li> <li>♥ This PC</li> <li>♥ 3D Objects</li> <li>■ Desktop</li> <li>♥ Downloads</li> <li>♥ Music</li> <li>♥ Pictures</li> </ul> |     |                |     |        |   |
| 📓 Videos                                                                                                    |     |                |     |        |   |
| Local Disk (C:)                                                                                                    |     |                |     |        |   |
| DataDrive (c:) Network                                                                                                    |     |                |     |        |   |
| File name: IMG_3504                                                                                                    | ~   | All Files      |     |        | ~ |
|                                                                                                    |     | Open           | -   | Cancel |   |
| Last Name                                                                                                    |     |                |     |        |   |
| Email                                                                                                    |     |                |     |        |   |
| I certify that I have the right to distribute                                                                                                    |     |                |     |        |   |

9. Once your picture uploads, you will be able to see the picture and the name of the file
-make sure the file name has your first and last name
-example: joe\_bengal.jpg

| Walsworth yearbooks                                                                                                    | Lewiston Senior High School<br>Switch schools? |
|----------------------------------------------------------------------------------------------------|------------------------------------------------|
|                                                                                                    | Bei                                            |
| Community Upload                                                                                                    | Submit photos for your school's yearbook!      |
| <ul> <li>Upload images with a .tif, .jpg, .jpeg, or .png extension.</li> <li>Don't use images pulled from the web.</li> <li>Upload the rargest prove assible (25MB max).</li> </ul>                                                                                                    |                                                |
| joe_bengal.jpg<br>Photo topic                                                                                                    | *                                              |
| Contractor                                                                                                    | •                                              |
| Add a note                                                                                                    |                                                |
| Upload photo Ready to upload                                                                                                    |                                                |
| Upload photo                                                                                                    |                                                |
| First Name                                                                                                    | *                                              |
| Last Name                                                                                                    |                                                |
| Email                                                                                                    | *                                              |
| I certify that I have the right to distribute<br>these photos and they do not violate the<br>Terms of Use.      Submitted chalse as a structure of the structure of the structure | t photos                                       |

## 10. Select the 'portraits' category in the middle of the drop down menu

| Walsworth yearbooks                                                                                                    | Lewiston Senior High School<br>Switch schools? |
|----------------------------------------------------------------------------------------------------|------------------------------------------------|
|                                                                                                    | No.                                            |
| t Community Upload                                                                                                    | ubmit photos for your school's yearbook!       |
| <ul> <li>Upload images with a .tif, jpg, jpeg, or .png extension.</li> <li>Don't use images pulled from the web.</li> <li>Upload the largest photo possible (25MB max).</li> </ul> |                                                |
| IMG_3504.JPG                                                                                                    | ×                                              |
| Portraits                                                                                                    | -                                              |
| Dime proto IS a portrait                                                                                                    |                                                |
| Add a note                                                                                                    |                                                |
| Upload photo Ready to upload                                                                                                    |                                                |
| Upload photo                                                                                                    |                                                |
| First Name                                                                                                    | •                                              |
| Last Name                                                                                                    |                                                |
| Email                                                                                                    |                                                |
| <ul> <li>I certify that I have the right to distribute<br/>these photos and they do not violate the<br/>Terms of Use.</li> <li>Submit p</li> </ul>                                 | hotos                                          |
| *require Submitted photos are not guaranteed a spot in the                                                                                                    | yearbook.                                      |
|                                                                                                    |                                                |

#### II. Put in your first and last name and email address

| Walsworth yearbooks                                                                                                    | Lewiston Senior High School<br>Switch schools? |
|----------------------------------------------------------------------------------------------------|------------------------------------------------|
|                                                                                                    | Port.                                          |
| t Community U                                                                                                    | Submit photos for your school's yearbook!      |
| <ul> <li>Upload images with a .tifjpg, .jpeg, or .png extens</li> <li>Don't use images pulled from the web.</li> <li>Upload the largest photo possible (25MB max).</li> </ul> | sion.                                          |
| IMG_3504.JPG                                                                                                    | ×                                              |
| Portraits                                                                                                    | •                                              |
| This photo is a portrait                                                                                                    |                                                |
|                                                                                                    |                                                |
| Upload photo Ready to upload                                                                                                    |                                                |
| Upload photo                                                                                                    |                                                |
| Lewiston                                                                                                    |                                                |
| Bengals                                                                                                    | *                                              |
| lewistonbengals@schools.net                                                                                                    |                                                |
| 10 of that I have the convolution of the the these photos and they do not violate the Terms of Use.                                                                           | Submit photos                                  |
| *require Submitted photos are not guarantee                                                                                                    | d a spot in the yearbook.                      |

# 12. Make sure and check the box saying you agree to the Terms of Use

|                                                                                                    | Walsworth yearbooks                                                                                     | Lewiston Senior High School<br>Switch schools? |
|----------------------------------------------------------------------------------------------------|----------------------------------------------------------------------------------------------------|------------------------------------------------|
| 1 1 1 1 1 1 1 1 1 1 1 1 1 1 1 1 1 1 1                                                                             |                                                                                                    | "Test                                          |
|                                                                                                    | Community Upload                                                                                        | Submit photos for your school's yearbook!      |
| <ul> <li>Upload images v</li> <li>Don't use images</li> <li>Upload the large</li> </ul>                           | vith a .tif, .jpg, .jpeg, or .png extension.<br>s pulled from the web.<br>st photo possible (25MB max). |                                                |
| Photo topic                                                                                                    | IMG_3504.JPG                                                                                            | ×                                              |
| Portraits                                                                                                    |                                                                                                    | -                                              |
| This photo is a                                                                                                   | a portrait                                                                                              |                                                |
|                                                                                                    | o Ready to upload                                                                                       |                                                |
| Upload phot                                                                                                    |                                                                                                    |                                                |
| Upload phot                                                                                                    | •                                                                                                    |                                                |
| Upload phot                                                                                                    | 0                                                                                                    |                                                |
| Upload phot<br>Upload phot<br>Lewiston<br>Bengals                                                                 | 0                                                                                                    | •                                              |
| Upload phot<br>Upload phot<br>Lewiston<br>Bengals<br>Iewistonbeng                                                 | o<br>jals@schools.net                                                                                   |                                                |
| Upload phot<br>Upload phot<br>Lewiston<br>Bengals<br>lewistonbeng<br>Octrify that<br>these photos<br>Terms of Use | o<br>gals@schools.net<br>I have the right to distribute<br>s and they do not violate the<br>e.<br>Subm  | · · · · · · · · · · · · · · · · · · ·          |

# 13. Click 'submit photo'

| Walsworth yearbooks                                                                                                    | Lewiston Senior High School<br>Switch schools? |
|----------------------------------------------------------------------------------------------------|------------------------------------------------|
|                                                                                                    | Per l                                          |
| Community Upload                                                                                                    | Submit photos for your school's yearbook!      |
| <ul> <li>Upload images with a .tif, .jpg, .jpgg, or .png extension.</li> <li>Don't use images pulled from the web.</li> <li>Upload the largest photo possible (25MB max).</li> </ul> |                                                |
| IMG_3504.JPG<br>Photo topic                                                                                                    | ×                                              |
| Portraits                                                                                                    | •                                              |
| □ This photo is a portrait                                                                                                    |                                                |
| Upload photo Ready to upload                                                                                                    |                                                |
| Upload photo                                                                                                    |                                                |
| Lewiston                                                                                                    | *                                              |
| Bengals                                                                                                    | ŀ                                              |
| lewistonbengals@schools.net                                                                                                    | *                                              |
| <ul> <li>I certify that I have the right to distribute<br/>these photos and they do not violate the<br/>Terms of Use.</li> </ul>                                                     | nit photos                                     |
| *require Submitted photos are not guaranteed a set in                                                                                                    | the vestican.                                  |
|                                                                                                    | 🛹 🖬 🙄 🖓                                        |